## Scanned resume Conversion in 10 easy steps

- 1. Customer brings in resume.
- 2. Scan resume as PDF.
- 3. Go to this PDF converting site https://www.onlineocr.net/
- 4. Select file

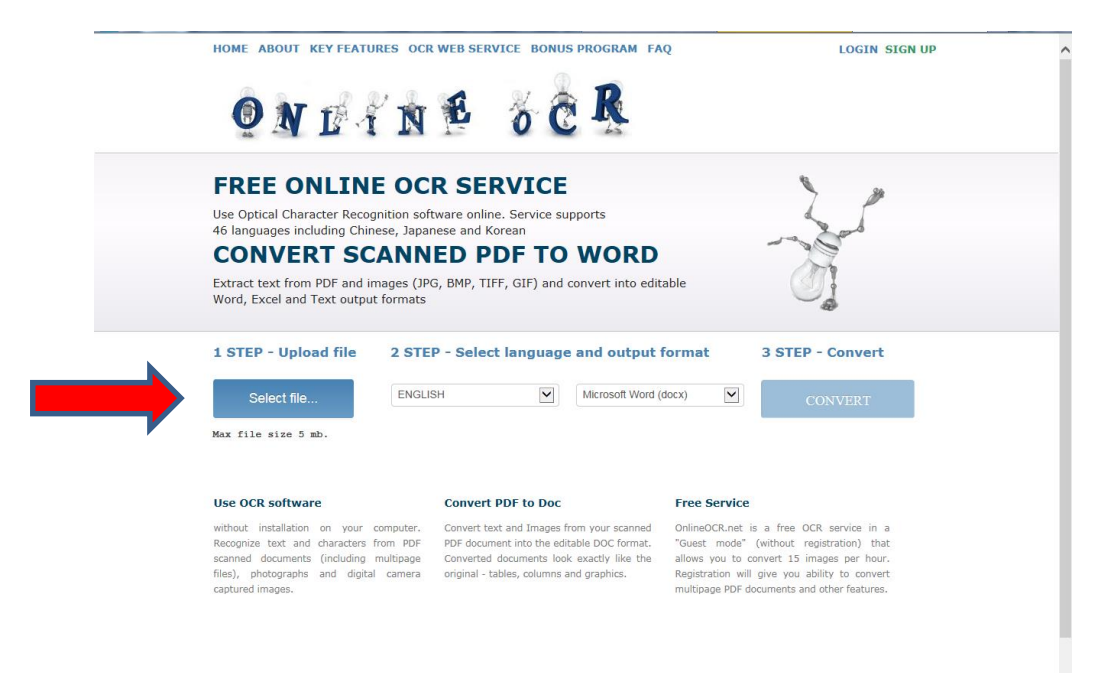

## 5. Select language

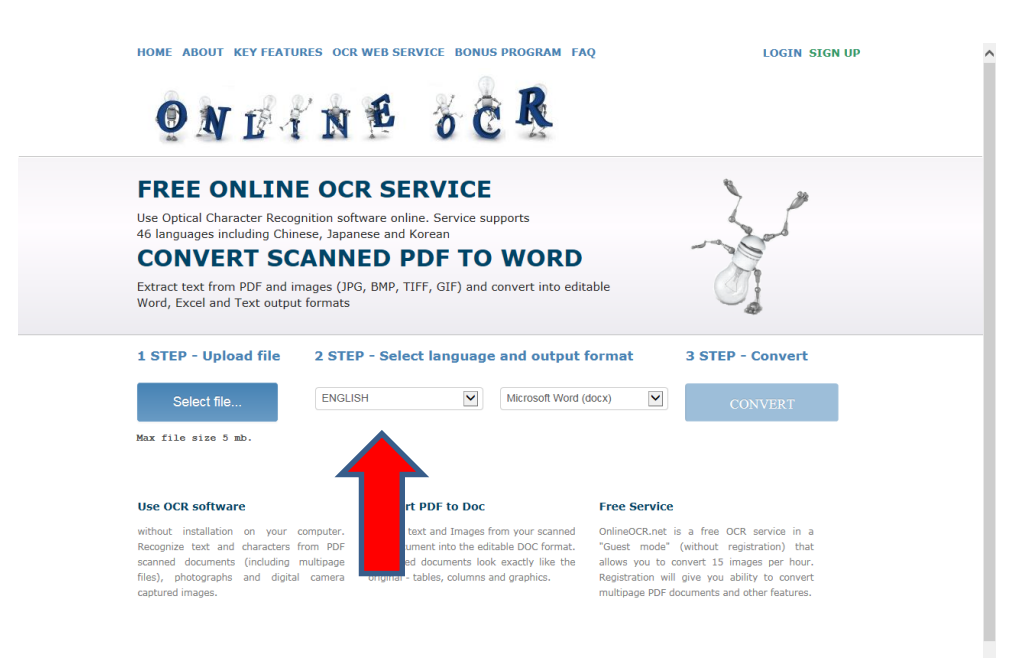

## 6. Select format (e.g. Word)

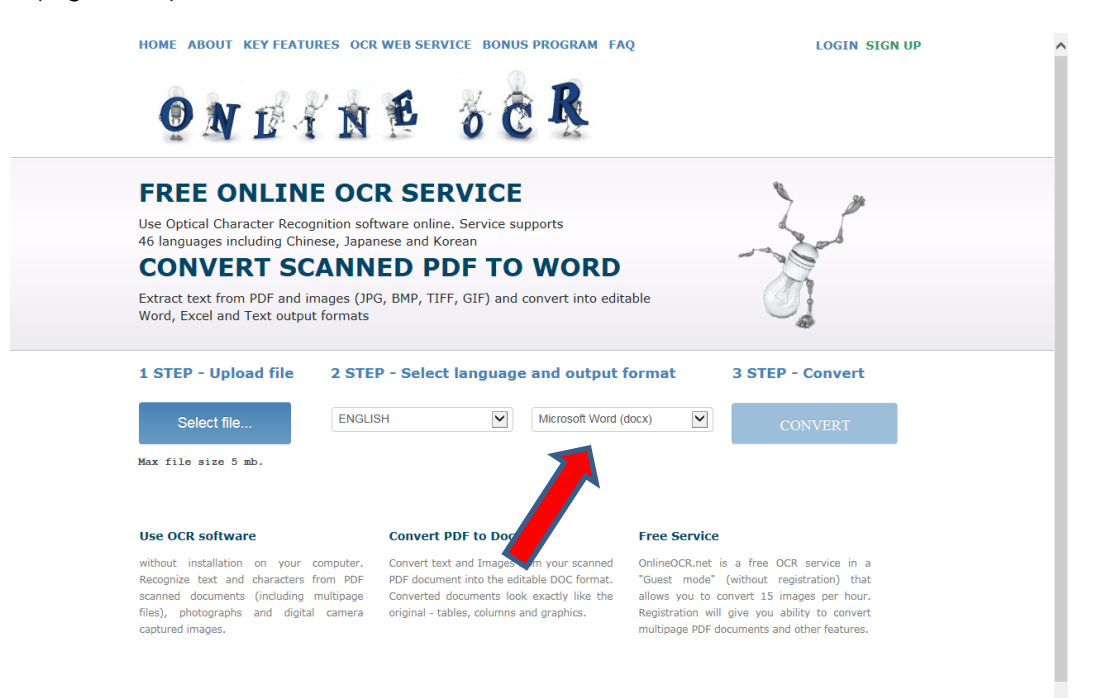

## 7. Enter Captcha Code

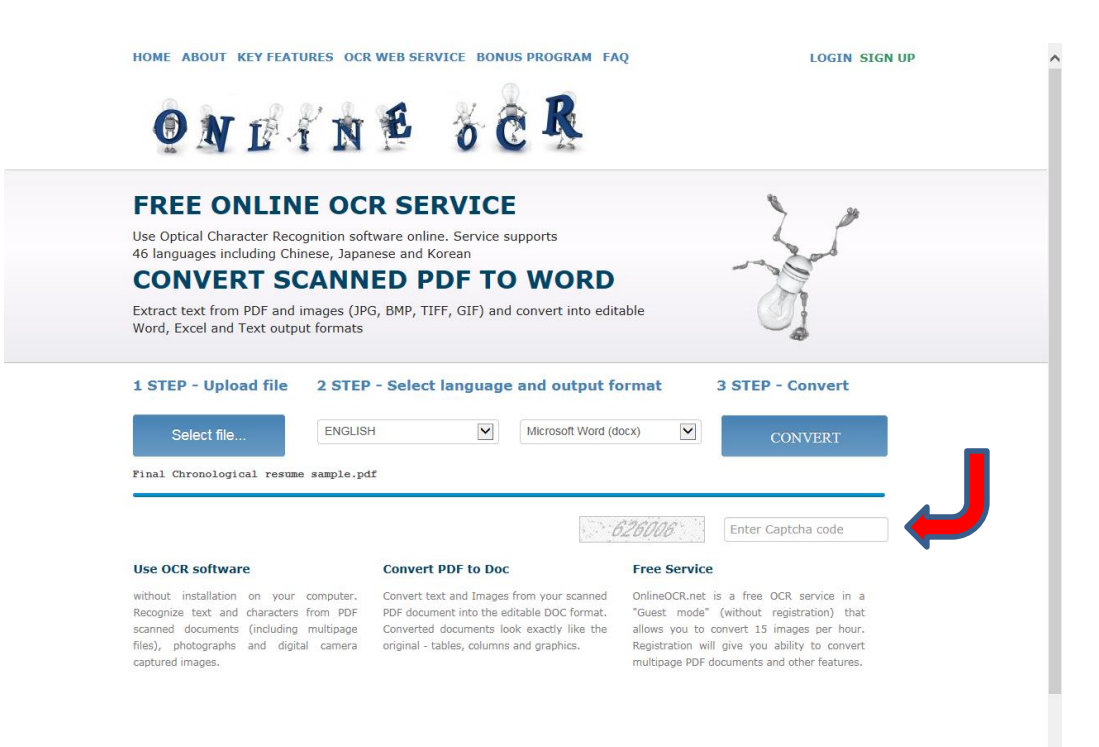

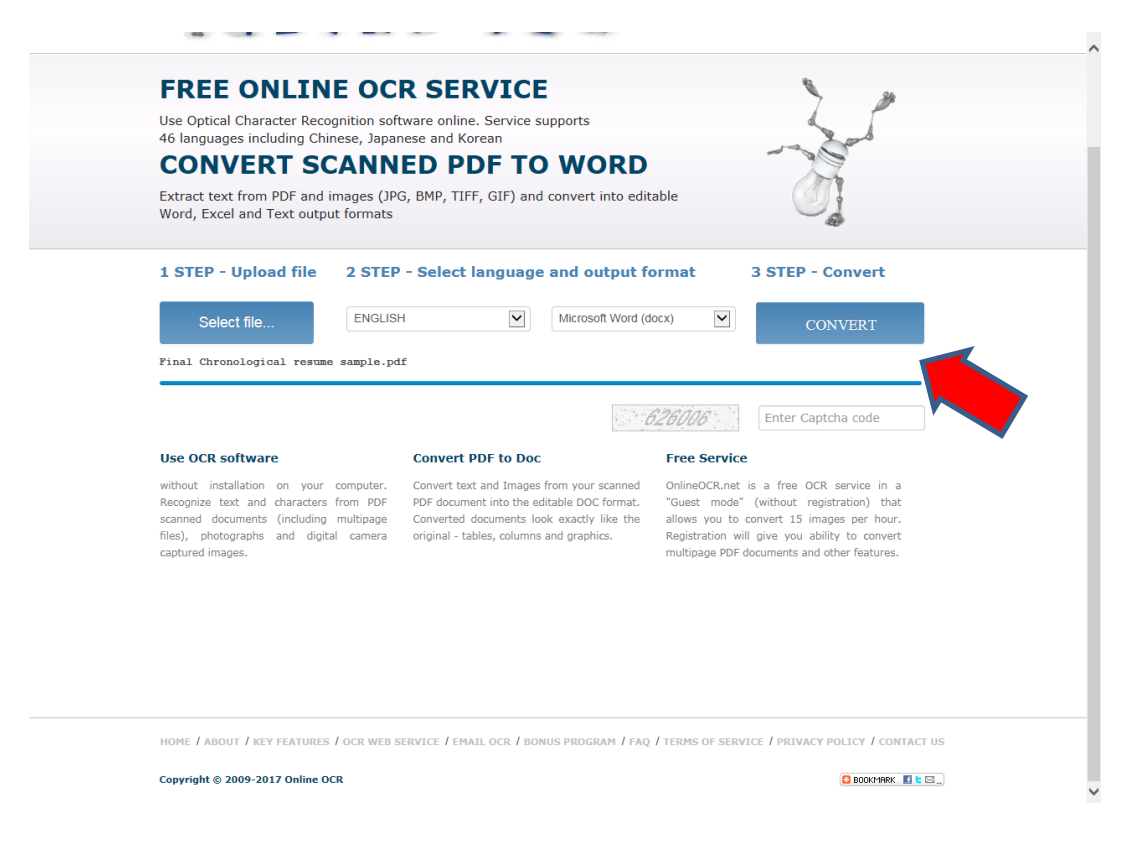

After the file converts you have two options.

- 9. Option 1. The text appears in the window that you can copy and paste into a new blank word document.
- **10**. Option 2. Download the word output file
  - 2a. Select save, select enable save

Now the document is in an editable Word format. You will have to save it with a proper name after editing.

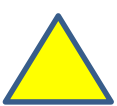

Best if used on single page resumes. The converter will only convert the first page of a multipage resume.

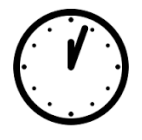

Preparation time – Under 5 minutes

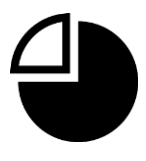

Serves - Everyone